## **Register iPad with Production for OTG**

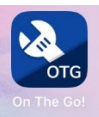

- 1) Open the app
- 2) You will be taken to a sign in screen, click on the barcode button

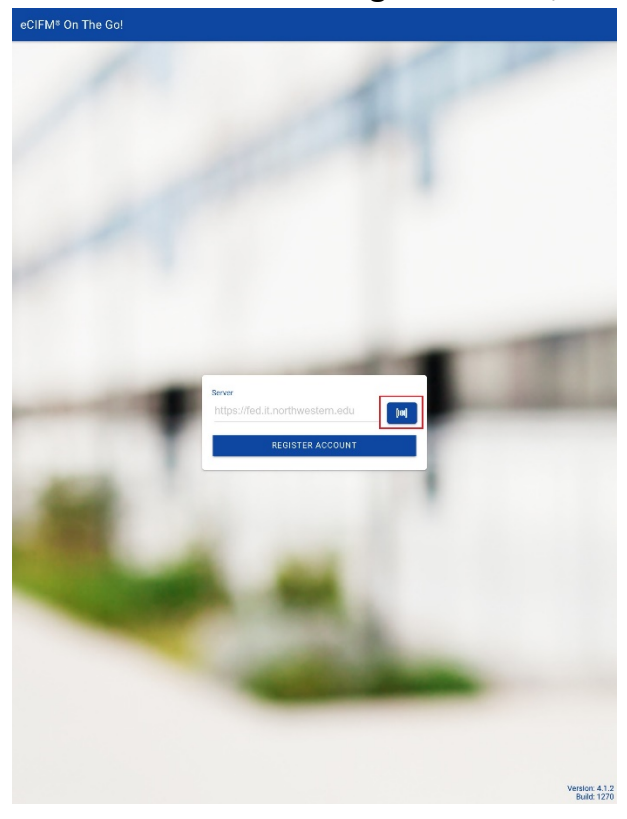

3) Scan the Production QR code

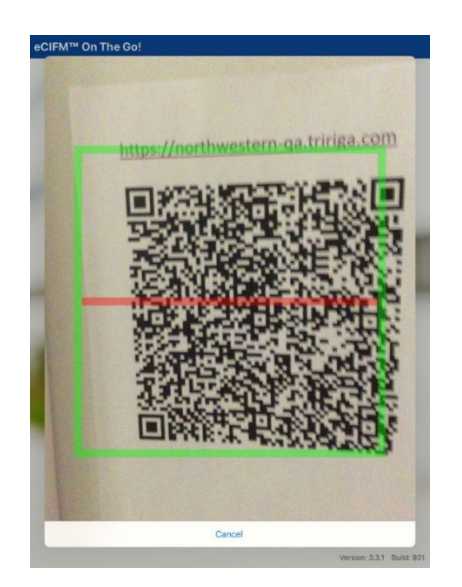

OTG Production QR code

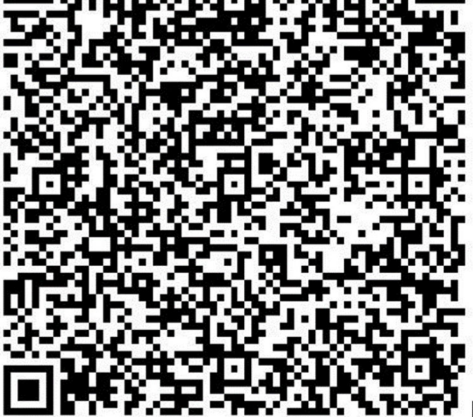

4) Sign in with NetID username & Password

| Northwestern<br>ONLINE PASSPORT                                |
|----------------------------------------------------------------|
| NetID                                                          |
| Password                                                       |
| LOG IN                                                         |
|                                                                |
|                                                                |
|                                                                |
|                                                                |
|                                                                |
|                                                                |
|                                                                |
|                                                                |
|                                                                |
| Help with login problems<br>Status of Northwestern IT Services |
| © 2019 Northwestern University                                 |
| Cancel Login                                                   |

5) A prompt for DUO will come up. Click on the "Remember me for 30 days" box

|                                    | UNLINE PASSPOR                  | Т                             |  |
|------------------------------------|---------------------------------|-------------------------------|--|
|                                    | Choose an authentication method |                               |  |
| NT                                 | Duo Push RECOMMENDED            | Send Me a Push                |  |
|                                    | 🛞 Call Me                       | Call Me                       |  |
| What is this? []                   | Passcode                        | Enter a Passcode              |  |
| My Settings & Device<br>Need help? | B Remember me for 30 days       |                               |  |
| Powered by Duo Secur               | ity                             |                               |  |
| Powered by Duo Secu                | ity                             |                               |  |
| Powere by Uuo Secu                 | Northwest<br>Online passport    | ern                           |  |
|                                    | Northwest<br>ONLINE PASSPORT    |                               |  |
|                                    | Northwest<br>ONLINE PASSPORT    | ern<br>Perioda Buri<br>Catila |  |

### 6) Click Next

| have suc | ccessfully authe                                   | enticated vour user o | on vour TRIRIGA se | erver! Lets get starte | di   |  |
|----------|----------------------------------------------------|-----------------------|--------------------|------------------------|------|--|
| Settings | ,,                                                 | ,                     | ,                  |                        |      |  |
| Use t    | he On The Go!                                      | default settings.     |                    |                        |      |  |
| Use a    | Use advanced options for your On The Go! settings. |                       |                    |                        |      |  |
|          |                                                    |                       |                    |                        |      |  |
|          |                                                    |                       |                    | CANCEL                 | NEXI |  |

## 7) Set and confirm PIN. Please use all 1s.

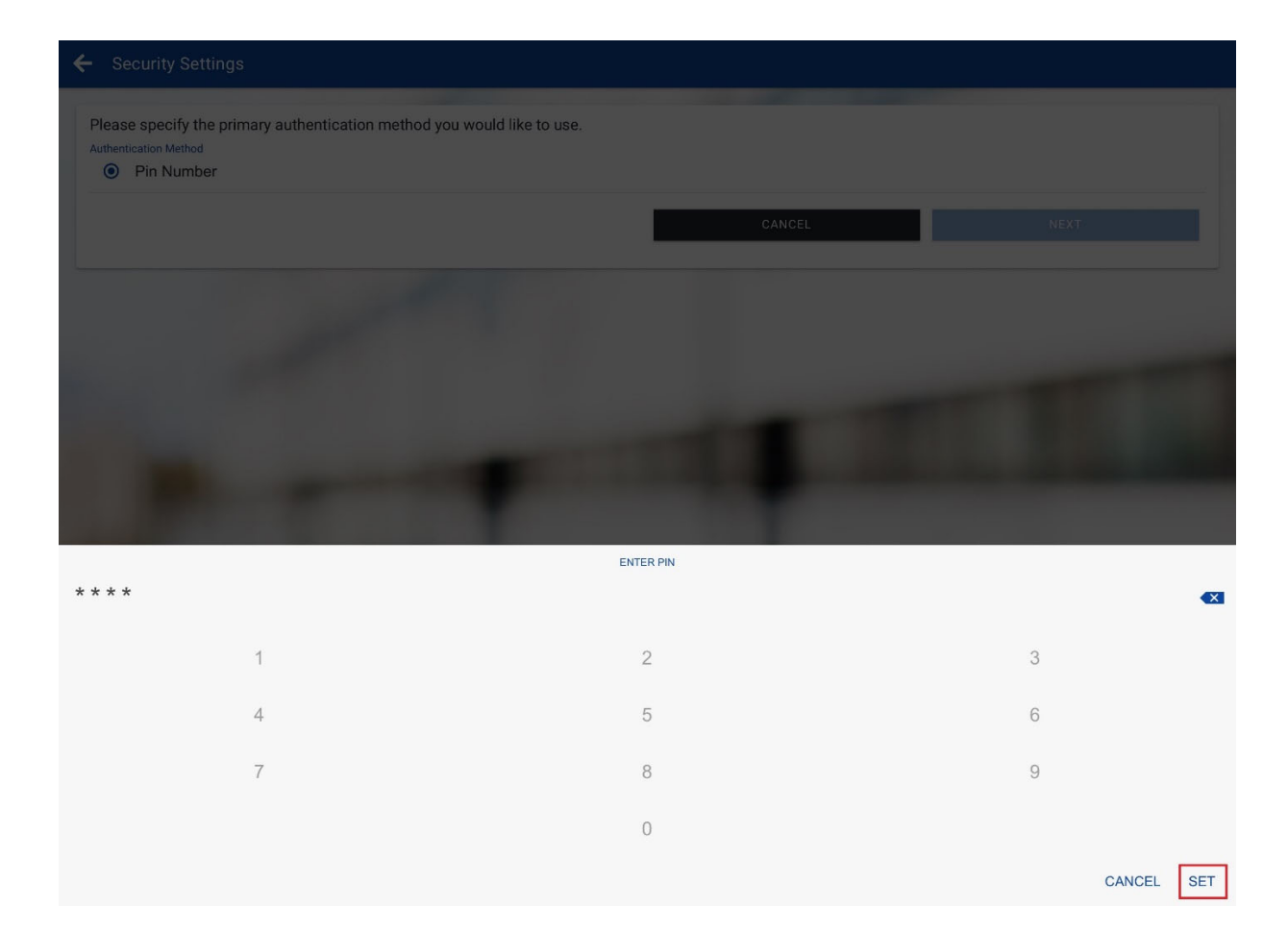

8) Wait for initializing registration to complete

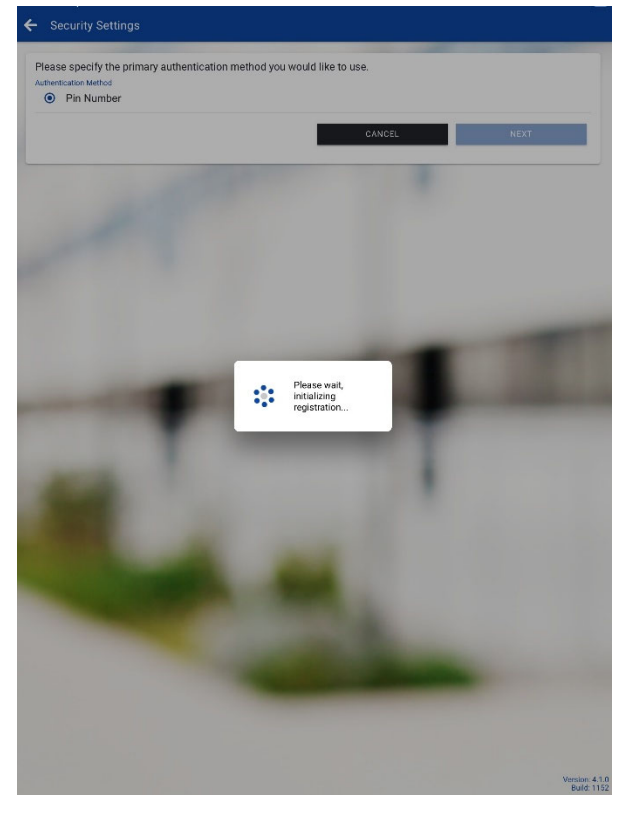

9) Allow "On the Go!" to use your location while using the app

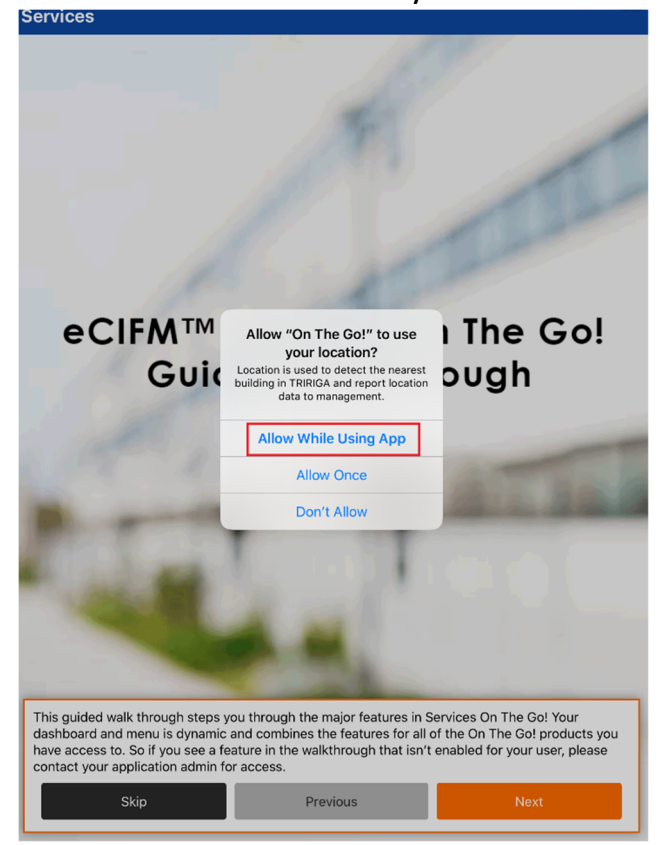

10) Allow "On the Go!" to send notifications

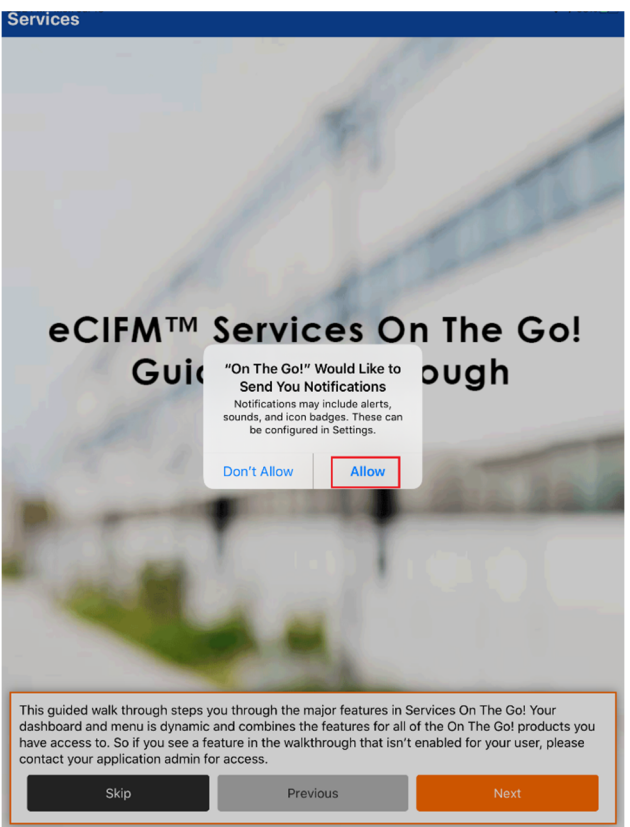

#### 11) Click Skip

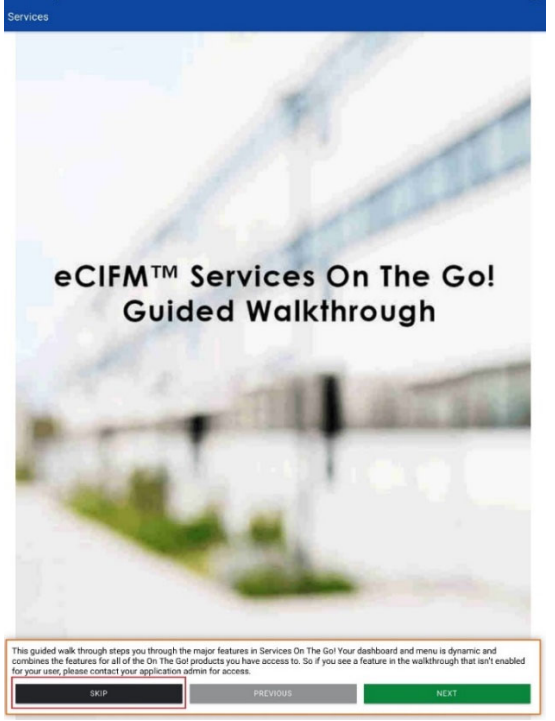

12) Allow the sync to complete. Click Go when complete.

| Loading Data              |     |
|---------------------------|-----|
|                           |     |
| App Settings              | 1   |
| Dynamic Data Sources      | -   |
| User Settings             | 1   |
| Currency Settings         | 26  |
| Tasks                     | 0   |
| Requests                  | 0   |
| Assets                    | 0   |
| Supervisor Resources      | 5   |
| Task Resource Allocations | 0   |
| Time Entries              | 0   |
| Status                    | 131 |
| My Labor Rates            | 0   |
| Pay Periods               | 1   |
| Priorities                | 10  |
| RCA Cause Codes           | 24  |
| RCA Failure Codes         | 64  |
| RCA Problem Codes         | 24  |
| RCA Remedy Codes          | 16  |
|                           | GO  |

# **Registration is complete**